### Course in ANSYS

Example0154

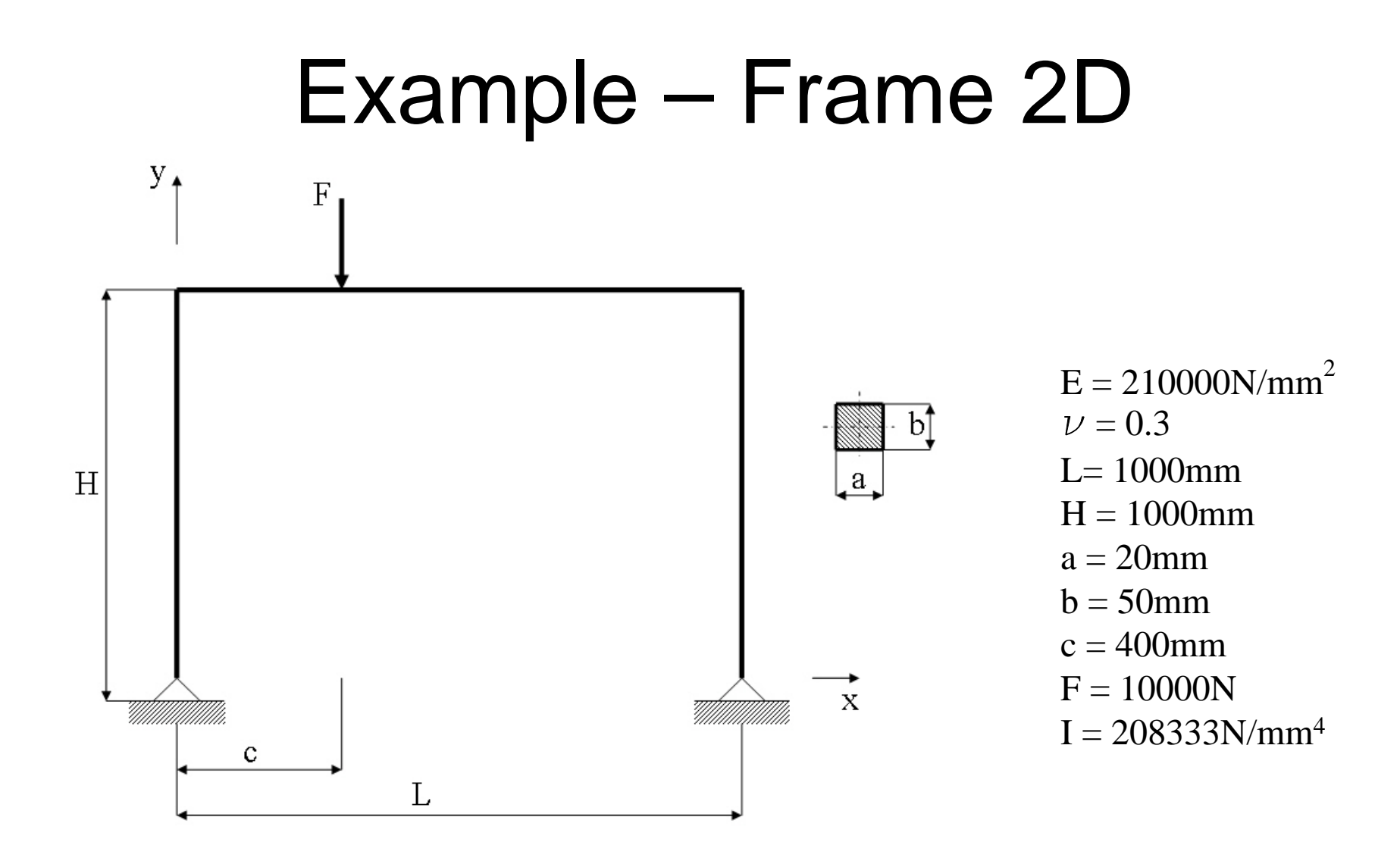

ANSYS Computational Mechanics, AAU, Esbjerg

# Example – Frame 2D

### **Objective:**

Compute the maximum deflection and the member forces **Tasks**:

Display the deflection figure? Display member forces?

#### **Topics:**

Start of analysis, Element type, Real constants, Material, modeling, element size for beam models, saving/restoring

### Example - title

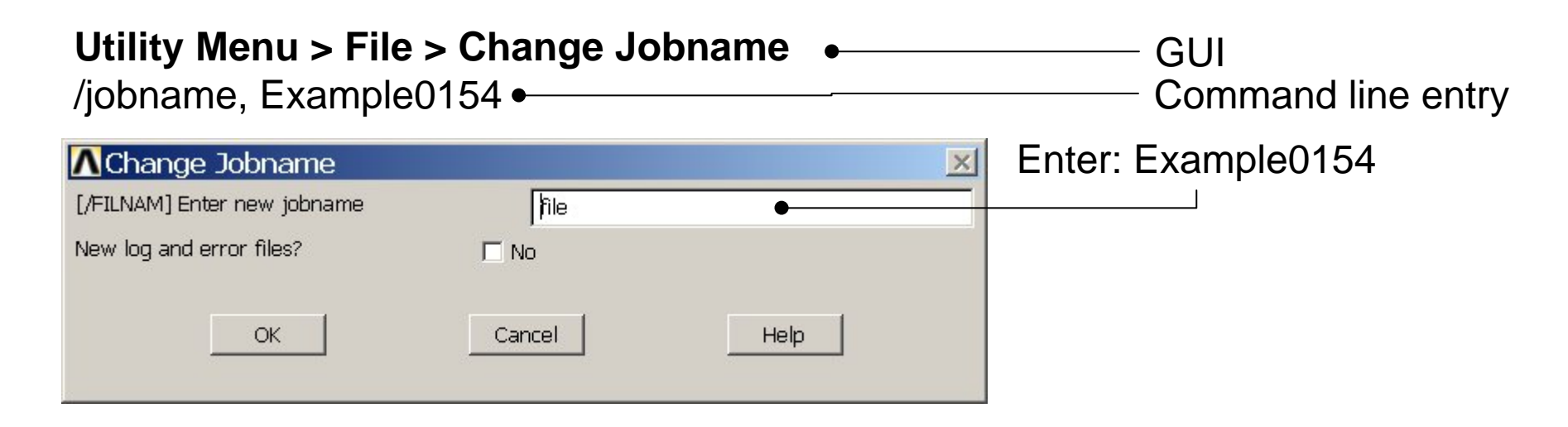

| <b>Utility Menu &gt; Fil</b><br>/title, Frame 2D |        | Enter: F | rame 2D |  |  |
|--------------------------------------------------|--------|----------|---------|--|--|
| ∧Change Title                                    |        |          | ×       |  |  |
| [/TITLE] Enter new title                         |        | •        |         |  |  |
| OK                                               | Cancel | Help     |         |  |  |

Example0154

# **Example - Keypoints**

#### Preprocessor > Modeling > Create > Keypoints > In Active CS

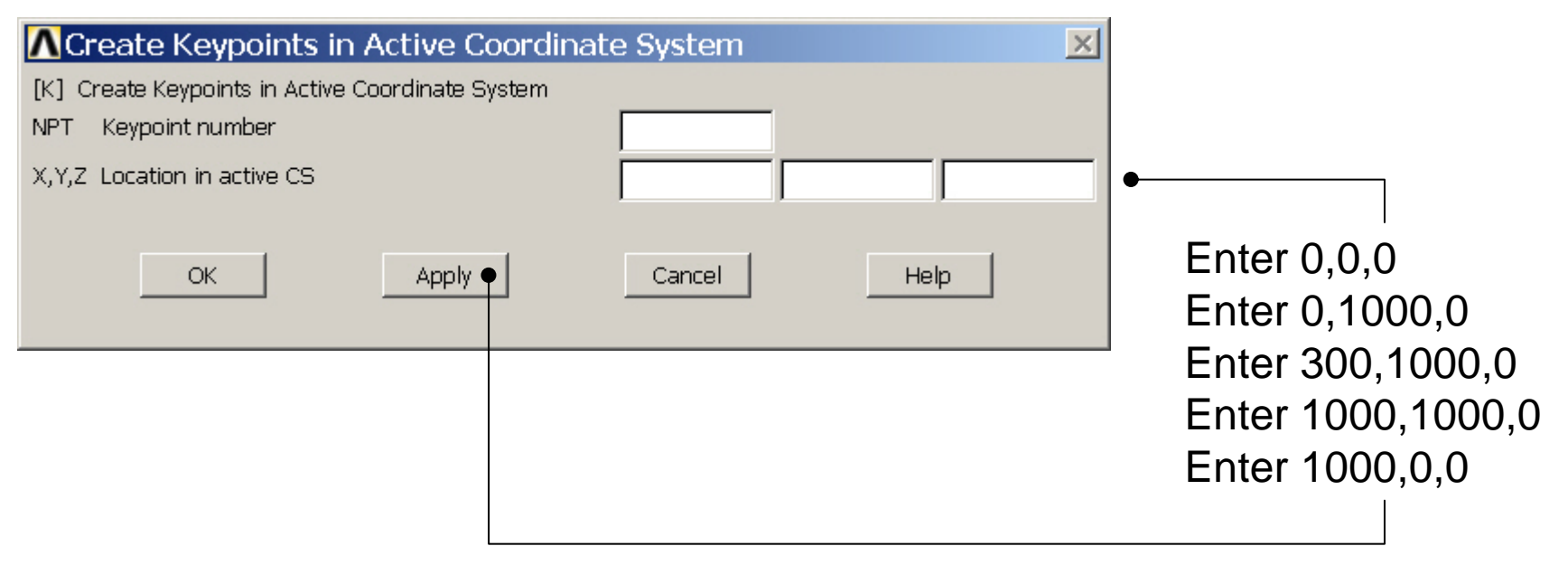

## Example - Numbering

Example0154

#### Utility Menu > PlotCtrls > Numbering

Pan Zoom Rotate ...

View Settings

Numbering .... Symbols ...

Font Controls Window Controls

Erase Options

Animate

Annotation

Hard Copy

Device Options ... Redirect Plots

Save Plot Ctrls ... Restore Plot Ctris ....

Reset Plot Ctrls

Capture Image ... Restore Image .... Write Metafile

Multi-Plot Controls ....

Best Quality Image

Style

#### ▲Plot Numbering Controls × [/PNUM] Plot Numbering Controls Keypoint numbers □ Off KP LINE Line numbers □ Off AREA Area numbers C Off VOLU Volume numbers □ Off NODE Node numbers □ Off Elem / Attrib numbering + No numbering TABN Table Names C Off SVAL Numeric contour values □ Off [/NUM] Numbering shown with Colors & numbers -[/REPLOT] Replot upon OK/Apply? Replot OK Apply Cancel Help Press OK Multi-Window Layout ...

Computational Mechanics, AAU, Esbjerg

Switch on Keypoint numbers

### **Example - Lines**

Preprocessor > Modeling > Create > Lines > Lines > Straight Line

Create Straight Li... Select KP1 • Pick O Unpick and KP2 HINT: By clicking with the right-C Box Single C Polygon C Circle hand mouse button you shift Select KP2 C Loop between the Pick/Unpick and KP3 Count function. This is indicated by Maximum the direction of the cursor Select KP3 Minimum KeyP No. = arrow: and KP4 • List of Items Pick: upward arrow 🔘 Min, Max, Inc Select KP4 Unpick: downward arrow and KP5 OK. Apply Cancel Reset Press OK or Cancel Pick All Help to finish selection

## Example – Modeling

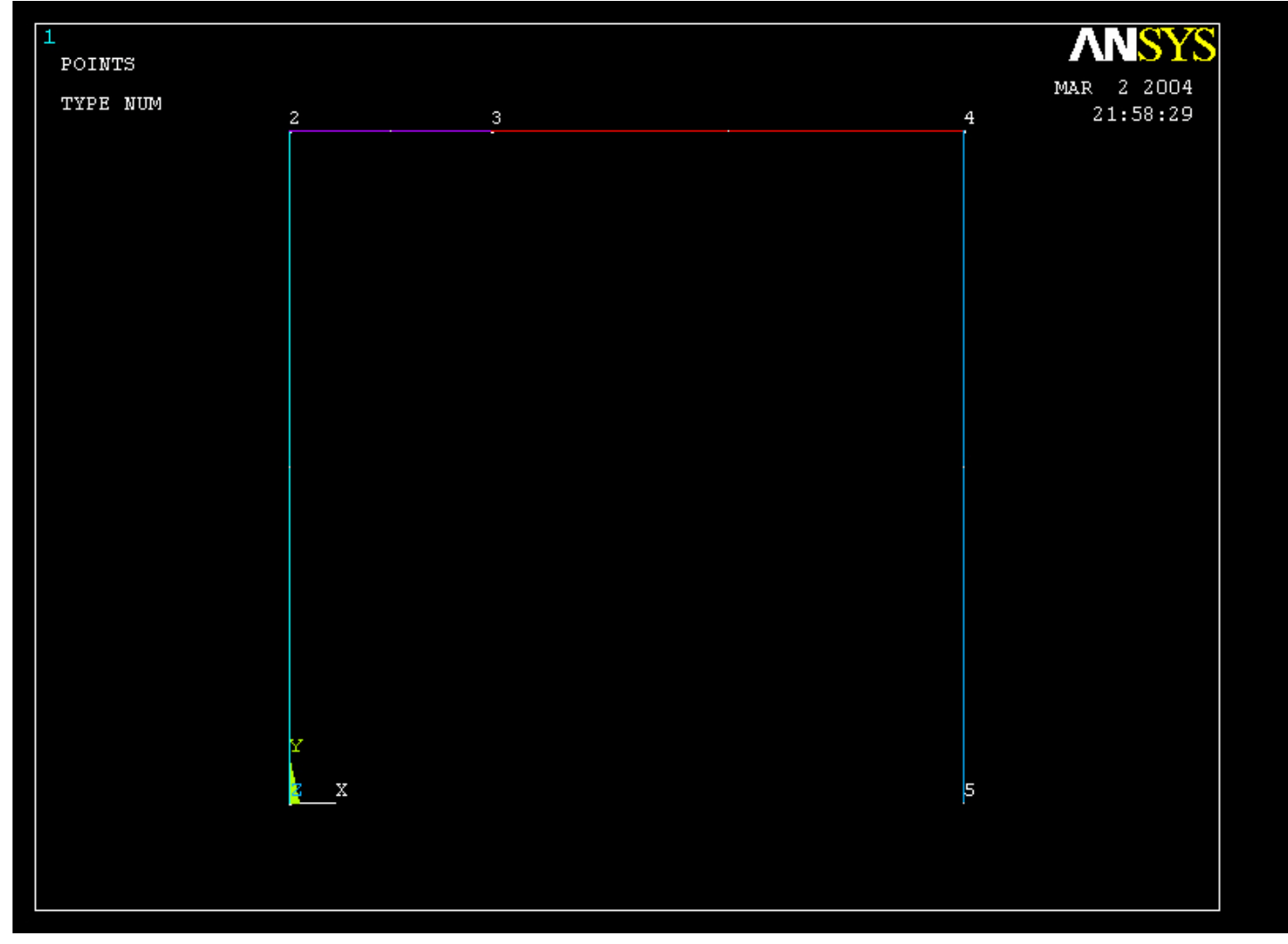

### Example – Element Type

#### Preprocessor > Element Type > Add/Edit/Delete

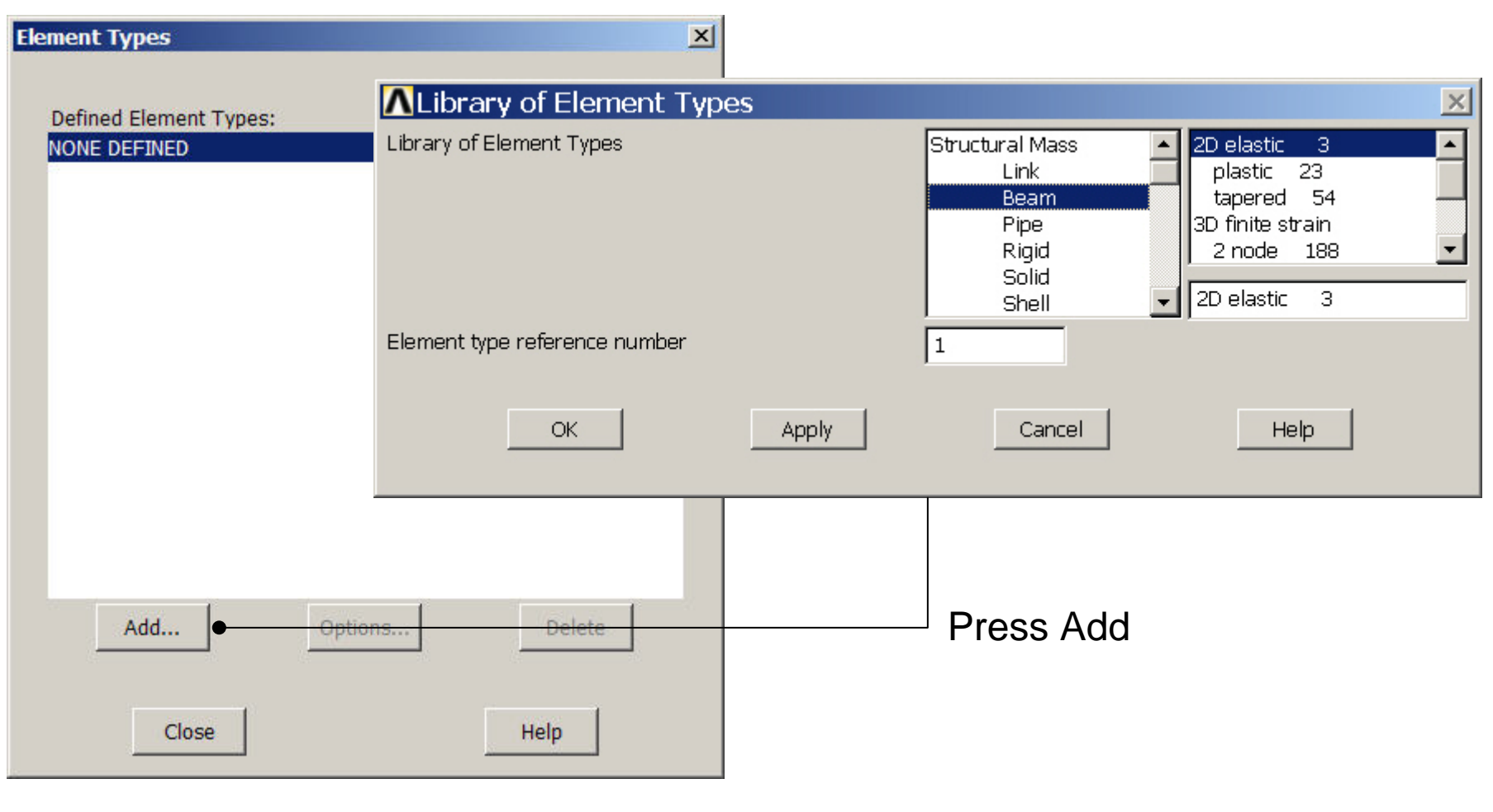

ANSYS Computational Mechanics, AAU, Esbjerg

### **Example - Element Type**

### **Preprocessor > Element Type > Add/Edit/Delete**

| Element Types          |         | ×         |                                               |                                                |    |
|------------------------|---------|-----------|-----------------------------------------------|------------------------------------------------|----|
| Defined Element Types: |         |           |                                               |                                                |    |
| Type 1 BEAM3           |         |           |                                               |                                                | -1 |
|                        |         |           |                                               |                                                | 5  |
|                        |         | Option    | ns тог ведика, ететлен с туре кет.<br>-       | NO. 1                                          |    |
|                        |         | Member    | force + moment output K6                      | Exclude output                                 |    |
|                        |         | Output at | t extra intermed pts K9                       | No intermed pts                                | ]  |
|                        |         | Load offs | et in terms of K10                            | Length units                                   |    |
|                        |         |           | OK Car                                        | ncel Help -                                    |    |
| Add                    | Ontions |           | Press Options                                 |                                                |    |
| Auu                    |         | ]         |                                               |                                                |    |
| Close                  | Help    |           | Press Help to<br>the element.<br>the nex page | o learn more about<br>Find the table on —<br>ə |    |
| ANSYS                  |         | Examp     | le0154                                        | 10                                             |    |

### **Example - Element Type**

Notice the key option

#### Table 3.7. BEAM3 Item and Sequence Numbers (KEYOPT(9) = 9)

#### number for later use

| Γ | Output           | ETABLE and ESOL Command I |    |       |     |            |        |                   | mand I          | BEAM3 element type options                               | ×        |
|---|------------------|---------------------------|----|-------|-----|------------|--------|-------------------|-----------------|----------------------------------------------------------|----------|
|   | Quantity<br>Name | Item                      | E  | I     | Ll  | L2         | IL3    | IL4               | IL5             | Options for BEAM3, Element Type Ref. No. 1               |          |
|   | SDIR             | LS                        |    | 1     | 4   | 7          | 10     | 13                | 16              |                                                          |          |
|   | SBYT             | LS                        | -  | 2     | 5   | 8          | 11     | 14                | 17              | Member force + moment output K6                          |          |
|   | SBYB             | LS                        | -  | 3     | 6   | 9          | 12     | 15                | 18              |                                                          | - 1      |
|   | EPELDIR          | LEPEL                     |    | 1     | 4   | 7          | 10     | 13                | 16              | Output at extra intermed pts K9                          |          |
|   | EPELBYT          | LEPEL                     | -  | 2     | 5   | 8          | 11     | 14                | 17              | intermed pts                                             | <u> </u> |
|   | EPELBYB          | LEPEL                     |    | 3     | 6   | 9          | 12     | 15                | 18              | Load offert in terms of K10                              |          |
|   | EPTHDIR          | LEPTH                     | -  | 1     | 4   | 7          | 10     | 13                | 16              |                                                          |          |
|   | EPTHBYT          | LEPTH                     | -  | 2     | 5   | 8          | 11     | 14                | 17              |                                                          |          |
|   | EPTHBYB          | LEPTH                     | -  | 3     | 6   | 9          | 12     | 15                | 18              |                                                          |          |
|   | EPINAXL          | LEPTH                     | 34 | -     | -   | -          | -      | -                 | -               |                                                          |          |
|   | SMAX             | NMISC                     | -  | 1     | 3   | 5          | 7      | 9                 | 11              |                                                          |          |
|   | SMIN             | NMISC                     |    | 2     | 4   | 6          | 8      | <b>•</b> • 10 • • | 12-             |                                                          |          |
|   | MFORX            | SMISC                     | -  | 1     | 7   | 13         | 19     | 25                | 31              | 37 43 49 55 61                                           |          |
|   | MFORY =          | • SMISO •                 |    | ••)•• | 8   | • • 1•4• • | - 28 - | <b>• 26</b> •     | <b>• •</b> 32 • |                                                          |          |
|   | MMOMZ            | SMISC                     | -  | 6     | 12  | 18         | 24     | 30                | 36              | 42 48 54 60 66                                           |          |
|   | P1               | SMISC                     | -  | 67    | -   | -          | -      | -                 | -               | 68                                                       |          |
|   | OFFST1           | SMISC                     | -  | 69    | -   | -          | -      |                   |                 |                                                          |          |
|   | P2               | SMISC                     |    | 71    | -   | -          | -      | Re                | em              | ember MFORX. SMISC.1.7 —                                 |          |
|   | OFFST2           | SMISC                     | -  | 73    | -   | -          | -      |                   |                 |                                                          |          |
|   | P3               | SMISC                     |    | 75    | -   | -          | -      | -                 | -               |                                                          |          |
|   | P4               | SMISC                     | -  | -     | -   | -          | -      | -                 | -               | Press Help to launc                                      | h        |
| Γ |                  |                           |    |       |     |            |        |                   |                 | Pseudo Node                                              |          |
|   |                  |                           |    |       |     |            | 1      |                   |                 |                                                          | O        |
|   | TE               | MP                        |    | LE    | 3FE |            | 1      |                   |                 | <sup>2</sup> <sup>3</sup> <sup>4</sup> this element type |          |
|   |                  |                           |    |       |     |            |        |                   |                 | this element type.                                       |          |

### Example – Real Constants

#### Preprocessor > Real Constants > Add

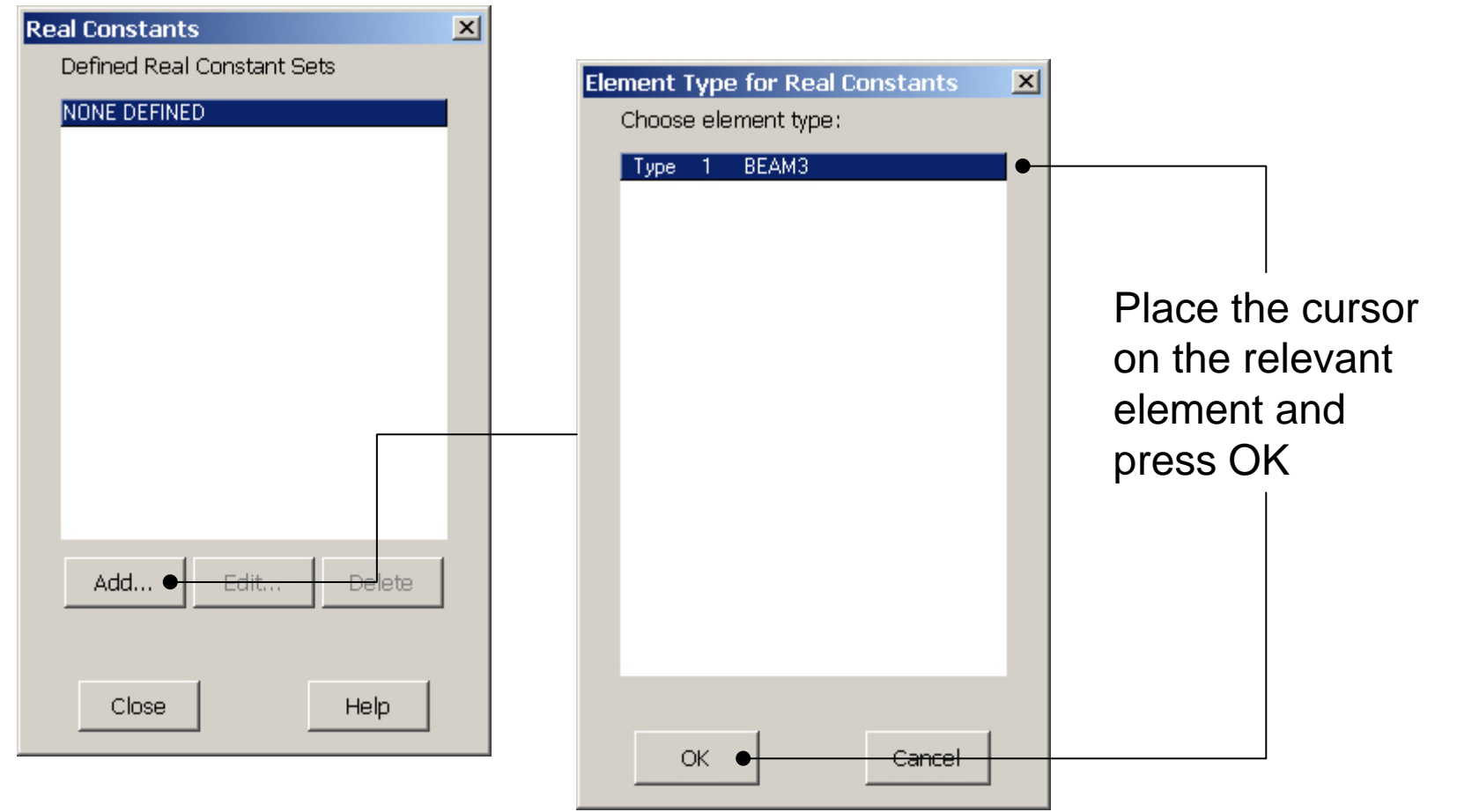

#### ANSYS Computational Mechanics, AAU, Esbjerg

### **Example - Real Constants**

#### Preprocessor > Real Constants > Add

| A Deal Constants for DEAM        | 21   |            | Real Constants  | ×            |
|----------------------------------|------|------------|-----------------|--------------|
| MReal Constants for BEAM3        | X    |            | Defined Real Co | Instant Sets |
| Element Type Reference No. 1     |      |            | Set <u>1</u>    |              |
| Real Constant Set No.            | 1    |            |                 |              |
| Cross-sectional area AREA        | •    | Enter 1000 |                 |              |
| Area moment of inertia IZZ       |      | Enter      |                 |              |
| Total beam height HEIGHT         |      | 208333     |                 |              |
| Shear deflection constant SHEARZ |      |            |                 |              |
| Initial strain ISTRN             |      | Enter 50   |                 |              |
| Added mass/unit length ADDMAS    |      |            |                 |              |
|                                  |      |            |                 |              |
| OK Apply Cancel                  | Help |            |                 | Edit Delete  |
|                                  | Pre  | ess Close  | Close           | Help         |
|                                  | to f | inish      |                 |              |
| Press OK                         |      |            |                 |              |

ANSYS Computational Mechanics, AAU, Esbjerg

# **Example - Material Properties**

#### **Preprocessor > Material Props > Material Models**

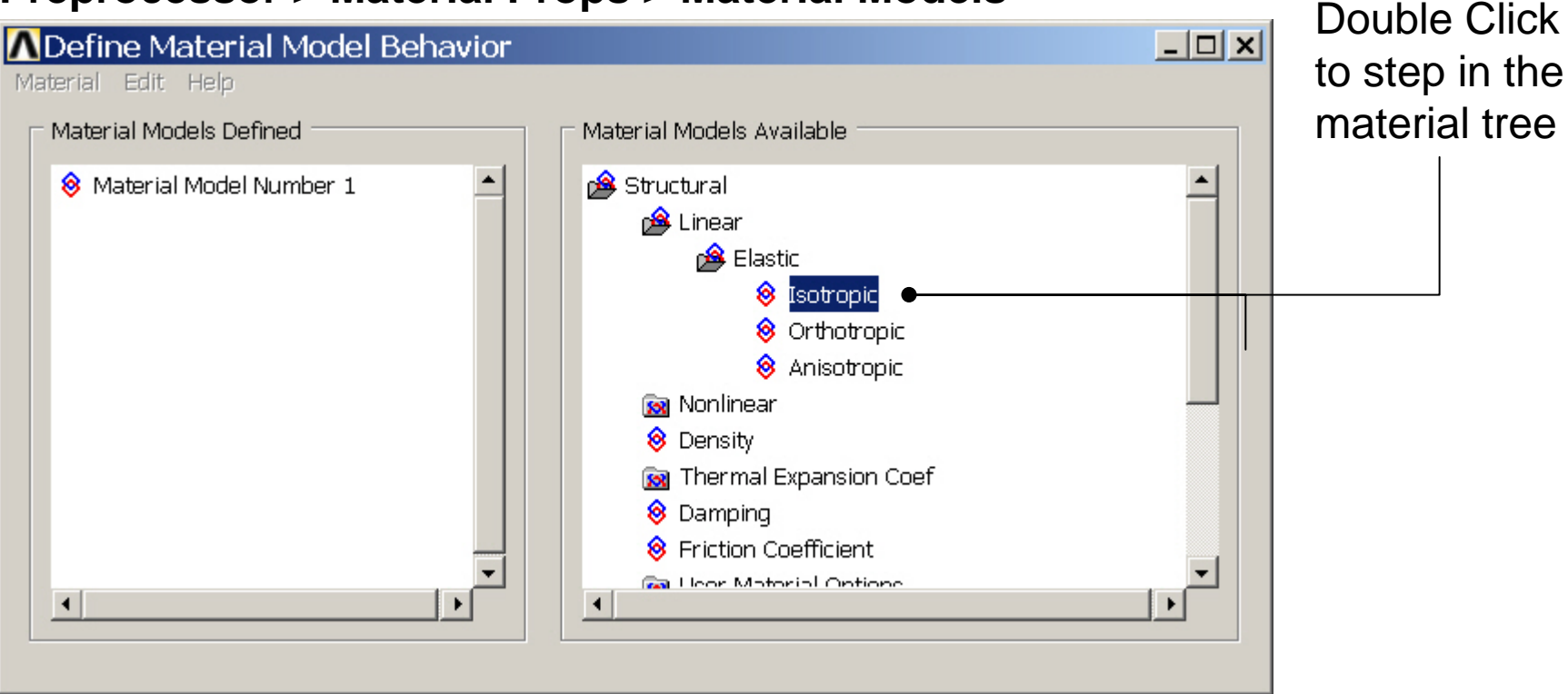

# **Example - Material Properties**

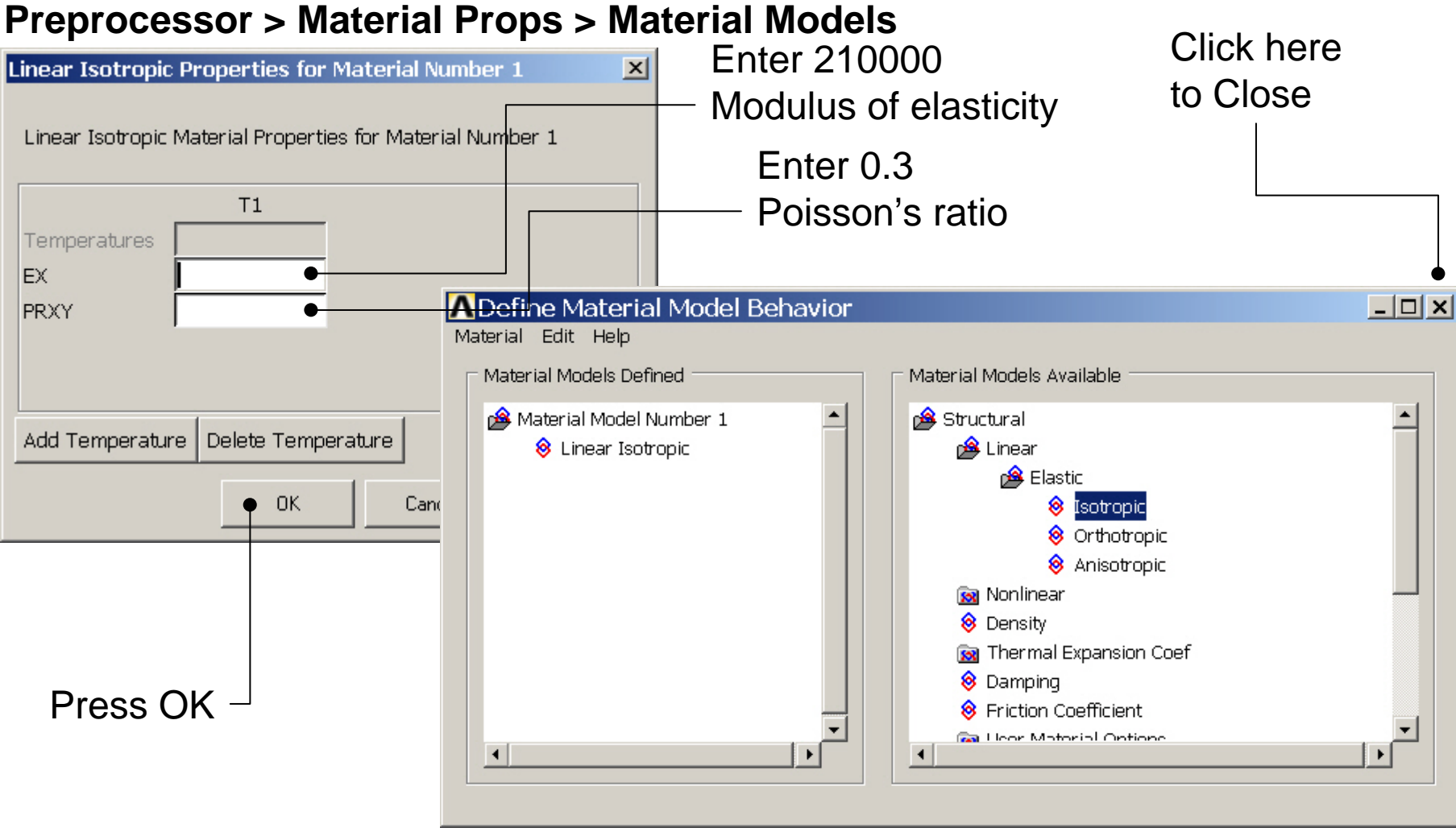

Example0154

### **Example – Mesh Attributes**

### **Preprocessor > Meshing > Mesh Attributes > Picked Lines**

| Line Attributes            |                | Select All Lines                         |              |
|----------------------------|----------------|------------------------------------------|--------------|
| • Pick • C Unpick          |                | ▲Line Attributes                         | ×            |
| • Single • Box             |                | [LATT] Assign Attributes to Picked Lines |              |
| C Polygon C Circle         |                | MAT Material number                      |              |
| C Loop                     |                | REAL Real constant set number            | 1 -          |
| Count = 1                  |                | TYPE Element type number                 |              |
| Maximum = 2<br>Minimum = 1 |                |                                          |              |
| Line No. = 1               |                | SECT Element section                     | None defined |
| Clict of Itoms             |                | Pick Orientation Keypoint(s)             | I No         |
| O Min May Inc              |                |                                          |              |
|                            |                |                                          |              |
| OK • Apply                 |                |                                          |              |
| Reset Cancel               |                | OK 🌒 🛛 Apply                             | Cancel Help  |
| Pick All Help              |                |                                          |              |
|                            |                |                                          | Press OK     |
| ANSYS Pre                  | ess OK $-$     | Example0154                              |              |
| <b>Computational Mecha</b> | anics, AAU, Es | sbjerg                                   |              |

### Example – Mesh size

#### Preprocessor > Meshing > Size Cntrls > ManualSize > Lines > Picked Lines

| Element Size on P       | ▲ Element Sizes on Picked Lines                     |         |
|-------------------------|-----------------------------------------------------|---------|
| Pick     Olimpick       | [LESIZE] Element sizes on picked lines              |         |
|                         | SIZE Element edge length                            |         |
| • Single C Box          | NDIV No. of element divisions                       |         |
| O Polygon C Circle      | (NDIV is used only if SIZE is blank or zero)        |         |
|                         | KYNDIV SIZE,NDIV can be changed Ves                 |         |
| Count = 0               | SPACE Spacing ratio                                 | Enter 5 |
| Minimum = 1             |                                                     |         |
| Line No. =              | ANGSIZ Division arc (degrees)                       |         |
|                         | ( use ANGSIZ only if number of divisions (NDIV) and |         |
| • List of Items         | element edge length (SIZE) are blank or zero)       |         |
| C Min, Max, Inc         | Clear attached areas and volumes 📃 No               |         |
|                         |                                                     |         |
|                         |                                                     |         |
| OK Apply                | OK Apply Cancel Help                                |         |
| Paget Coursel           |                                                     |         |
|                         |                                                     |         |
| Pick All Help           | Press OK                                            |         |
| Salaat Diak All         |                                                     |         |
| ANSYS                   | Example0154                                         | 17      |
| Computational Mechanics | s, AAU, Esbjerg                                     | 17      |

### **Example - Meshing**

### Preprocessor > Meshing > Mesh > Lines

| Mesh Lines                   |  |  |  |  |  |  |
|------------------------------|--|--|--|--|--|--|
| • Pick • C Unpick            |  |  |  |  |  |  |
| • Single C Box               |  |  |  |  |  |  |
| C Polygon C Circle<br>C Loop |  |  |  |  |  |  |
| Count = 0                    |  |  |  |  |  |  |
| Maximum = 1                  |  |  |  |  |  |  |
| Minimum = 1                  |  |  |  |  |  |  |
| Line No. =                   |  |  |  |  |  |  |
| List of Items Min, Max, Inc  |  |  |  |  |  |  |
|                              |  |  |  |  |  |  |
|                              |  |  |  |  |  |  |
| OK Apply                     |  |  |  |  |  |  |
| Reset Cancel                 |  |  |  |  |  |  |
| Pick All Help                |  |  |  |  |  |  |
|                              |  |  |  |  |  |  |

Select individual lines to be meshed by Picking

**NB**: It is often necessary to "Clear" the model for example if Element Type is to be changed

Select all lines defined to be meshed

# Example – Analysis Type

### Solution > Analysis Type > New Analysis

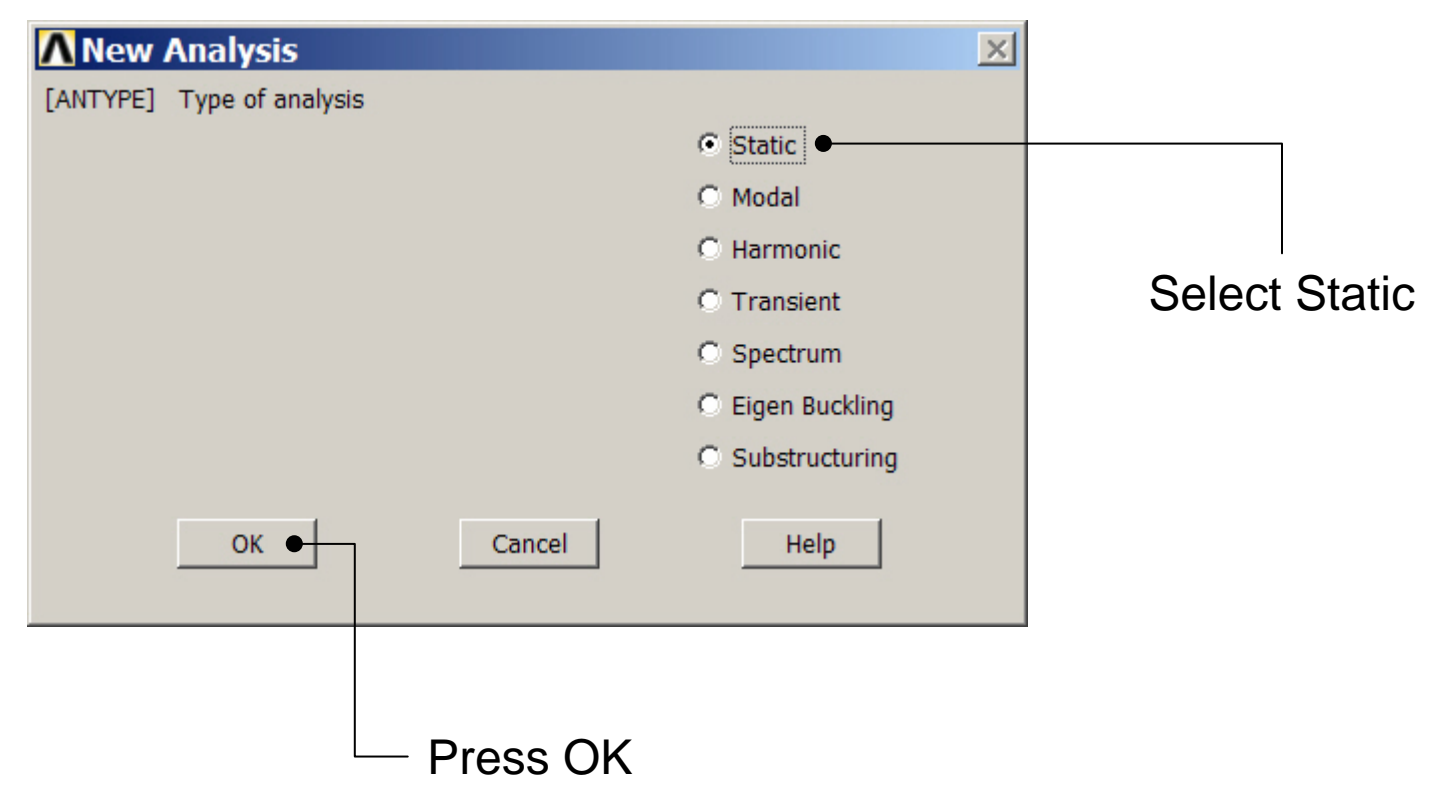

### Example – Define Loads

### Solution > Define Loads > Apply > Structural > Displacement > On Keypoints

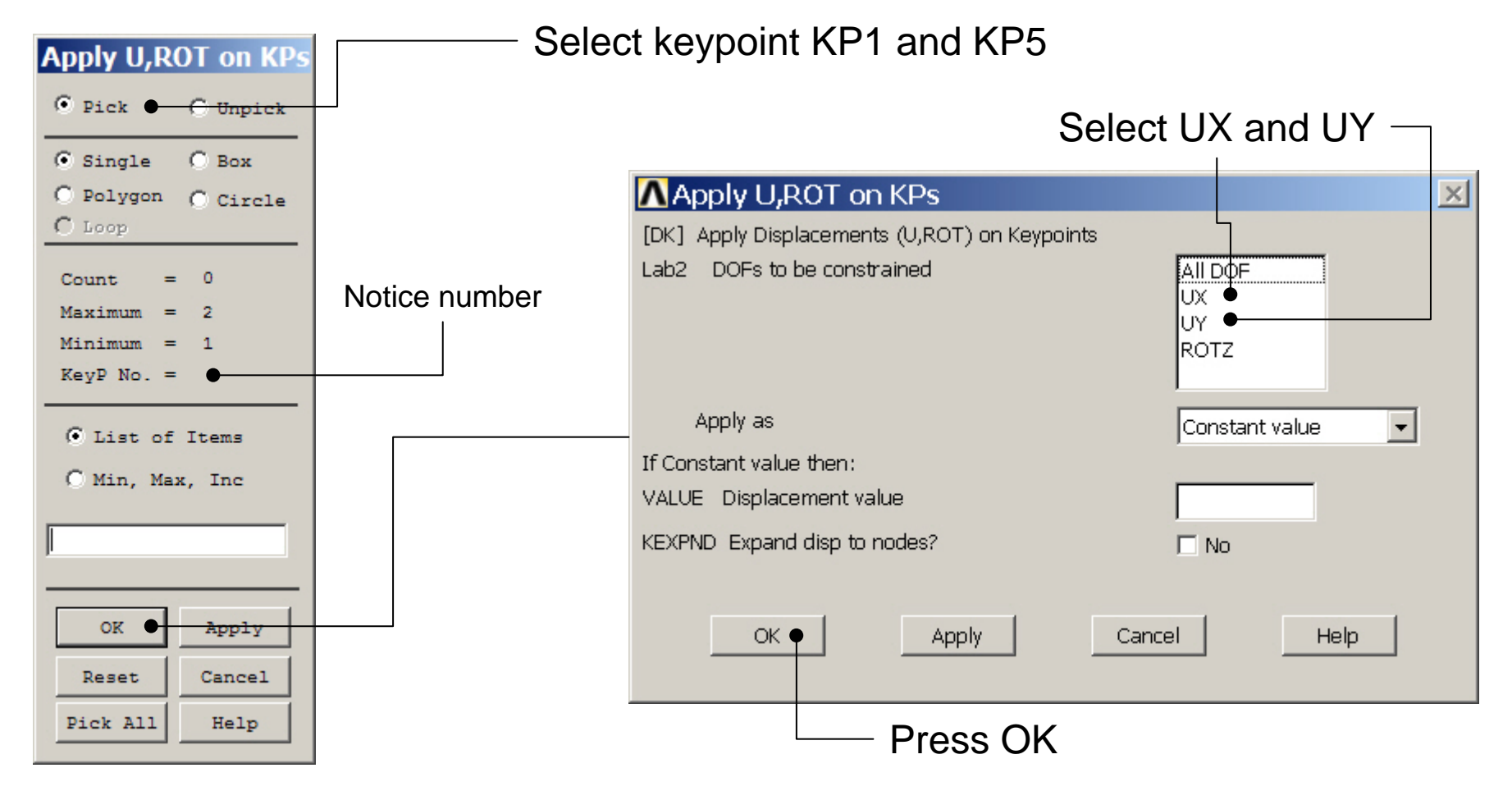

Example0154

### Example – Define Loads

### Solution > Define Loads > Apply > Structural > Force/Moment > On Keypoints

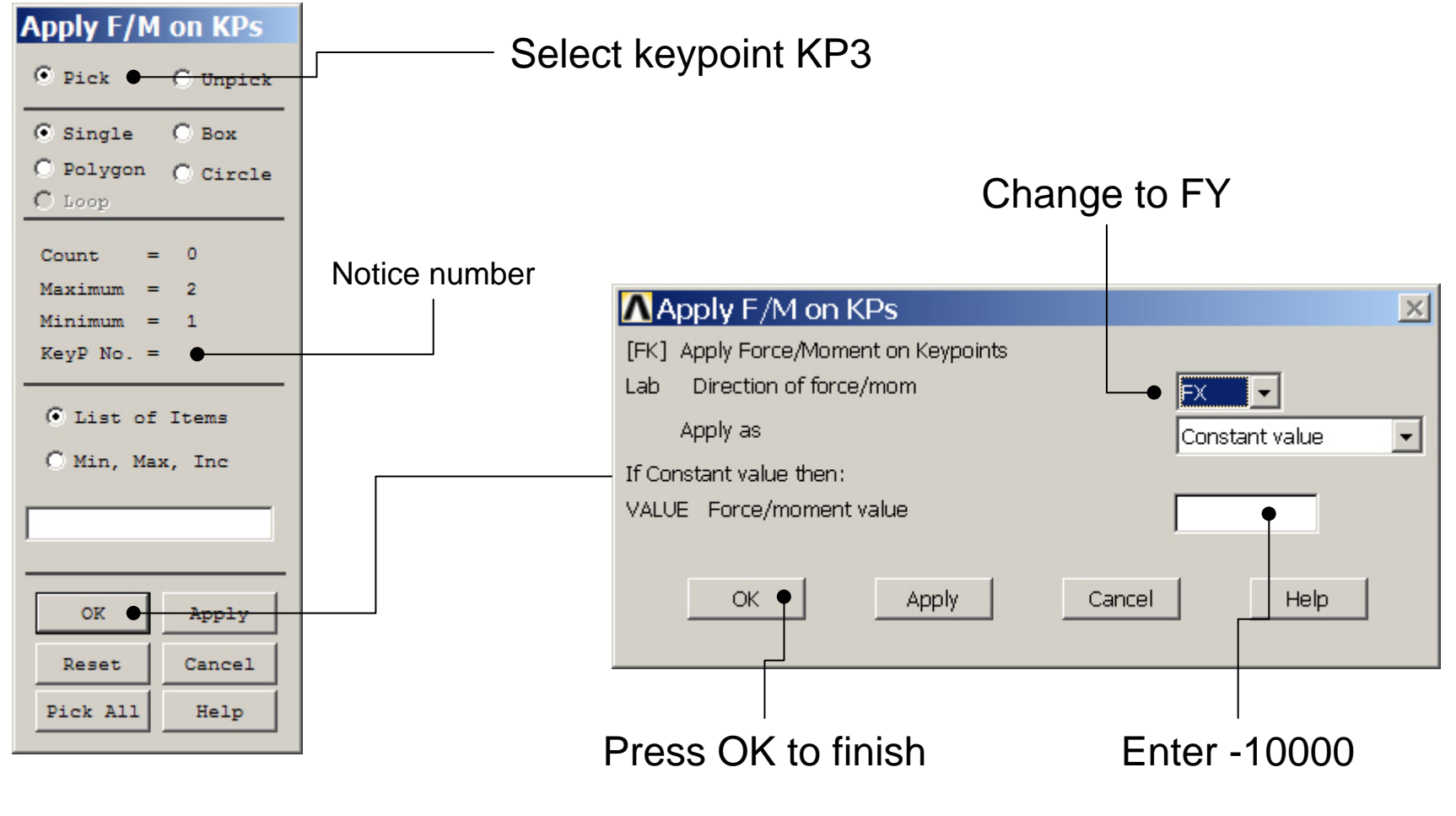

ANSYS Computational Mechanics, AAU, Esbjerg

### **Example - Save**

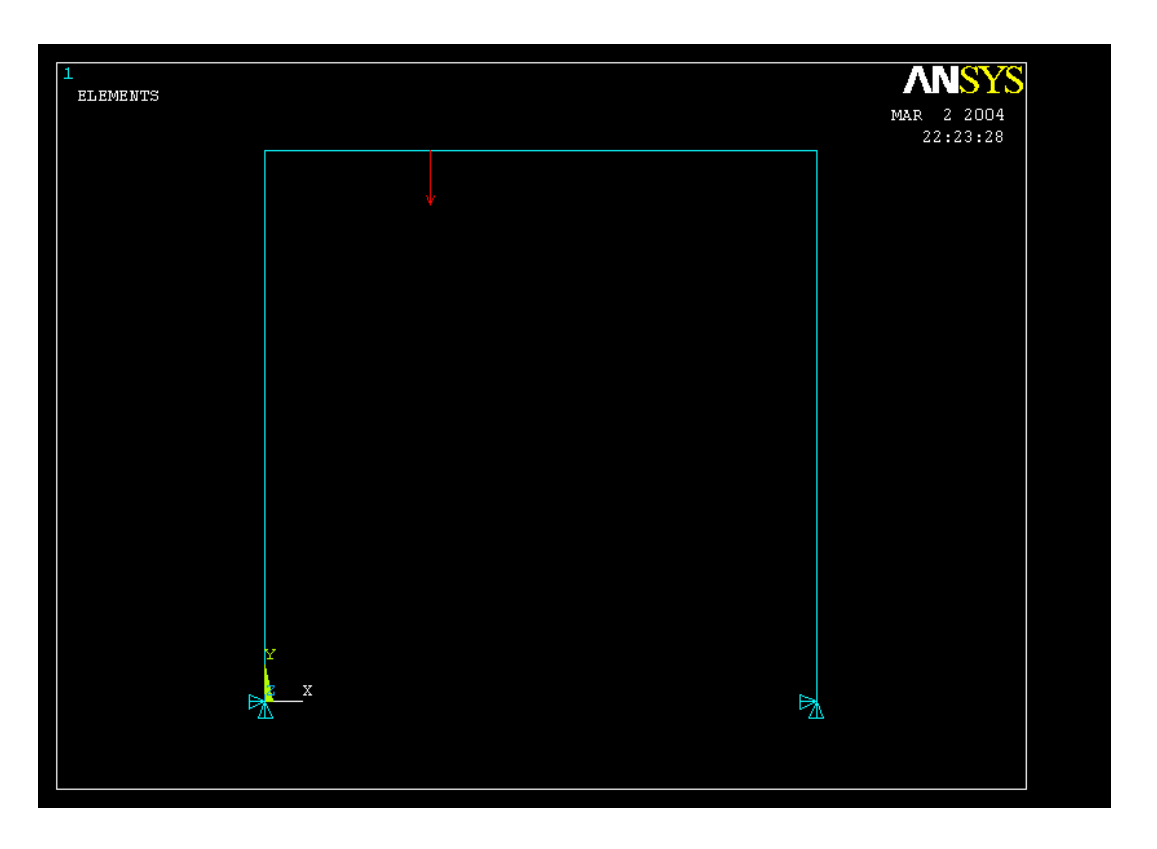

Display of Analysis model

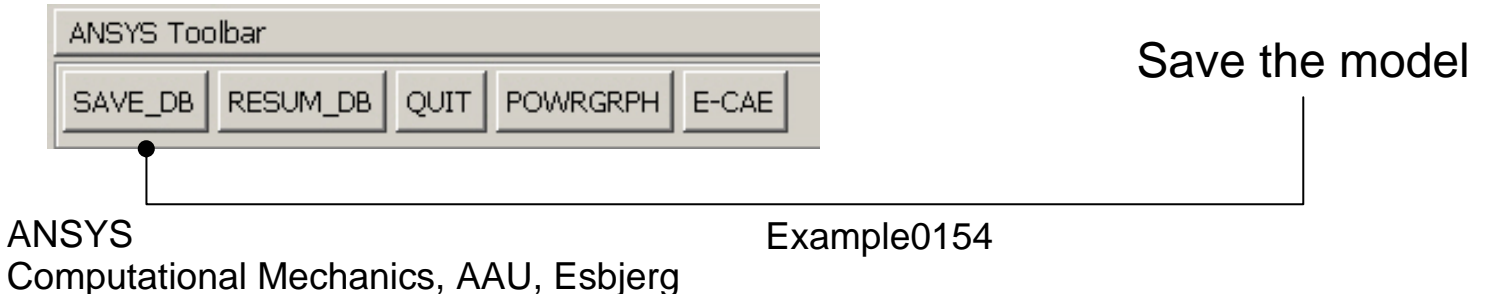

# Example – Write DB log file

### File > Write DB log file

Enter "example0154.lgw"

| Write Database Log<br>Write Database Log to | g         Directories:       OK         c:\\administrator       Cancel         Image: C:\       Image: Cancel         Image: Cookies       Image: Cookies         Image: Dokumenter       Image: Cookies         Image: Dokumenter       Image: Cookies           Image: Dokumenter |
|---------------------------------------------|----------------------------------------------------------------------------------------------------|
| List Files of Type:<br>Database Log (*.lgw) | Drives:                                                                                                    |
| Write non-essential cmds as o               | comments 💽                                                                                                    |

### Example – Solve LS

### Solution > Solve > Current LS

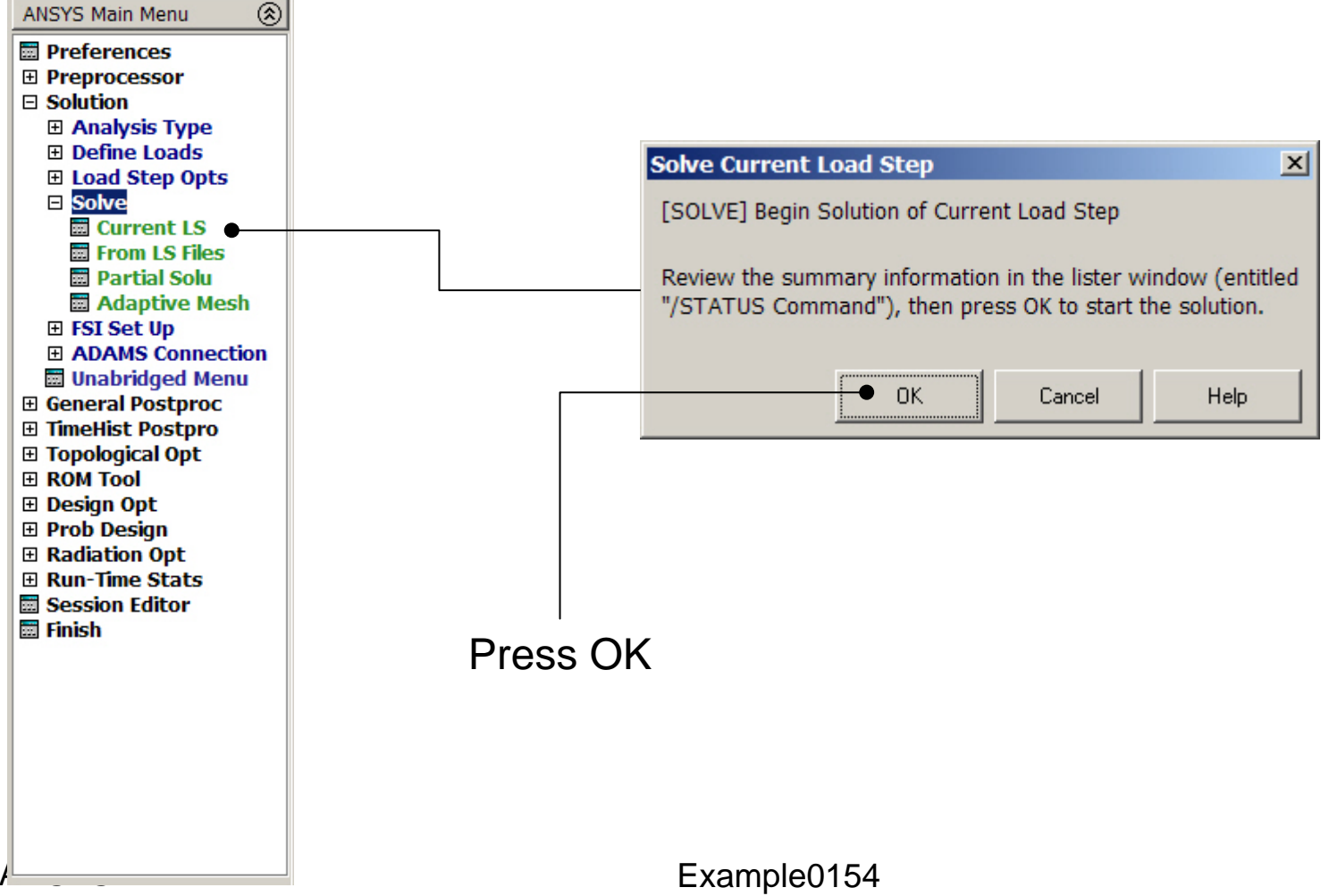

### **Example - Solution Status**

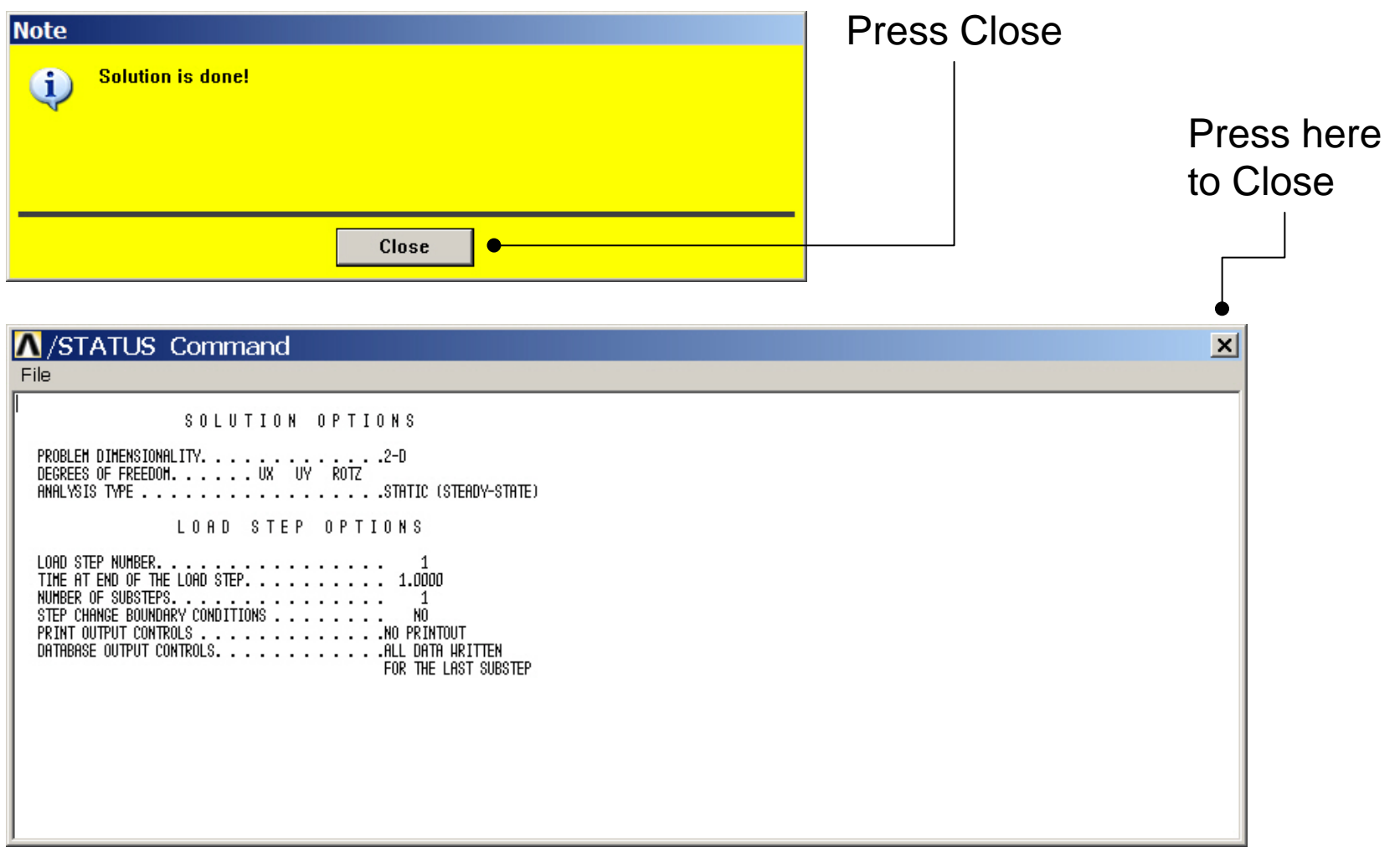

### **Example - PostProcessing**

#### **General Postproc > Plot Results > Deformed Shape**

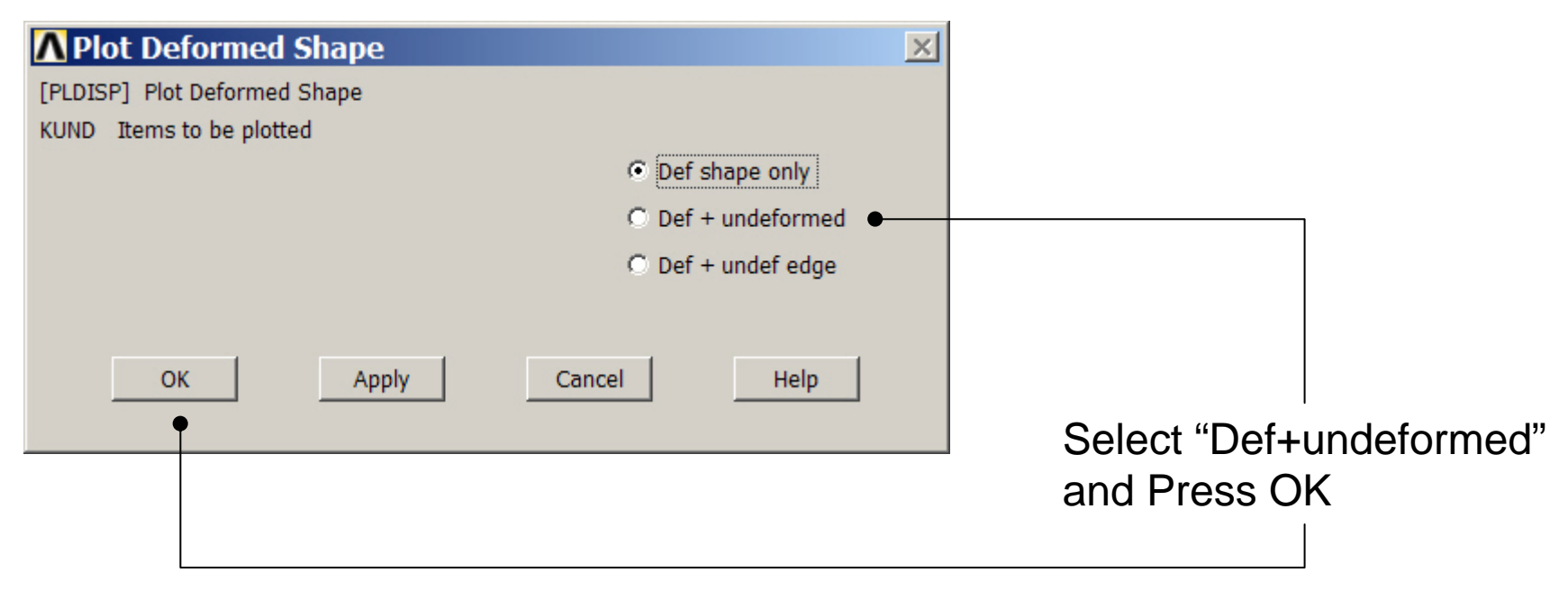

### **Example - PostProcessing**

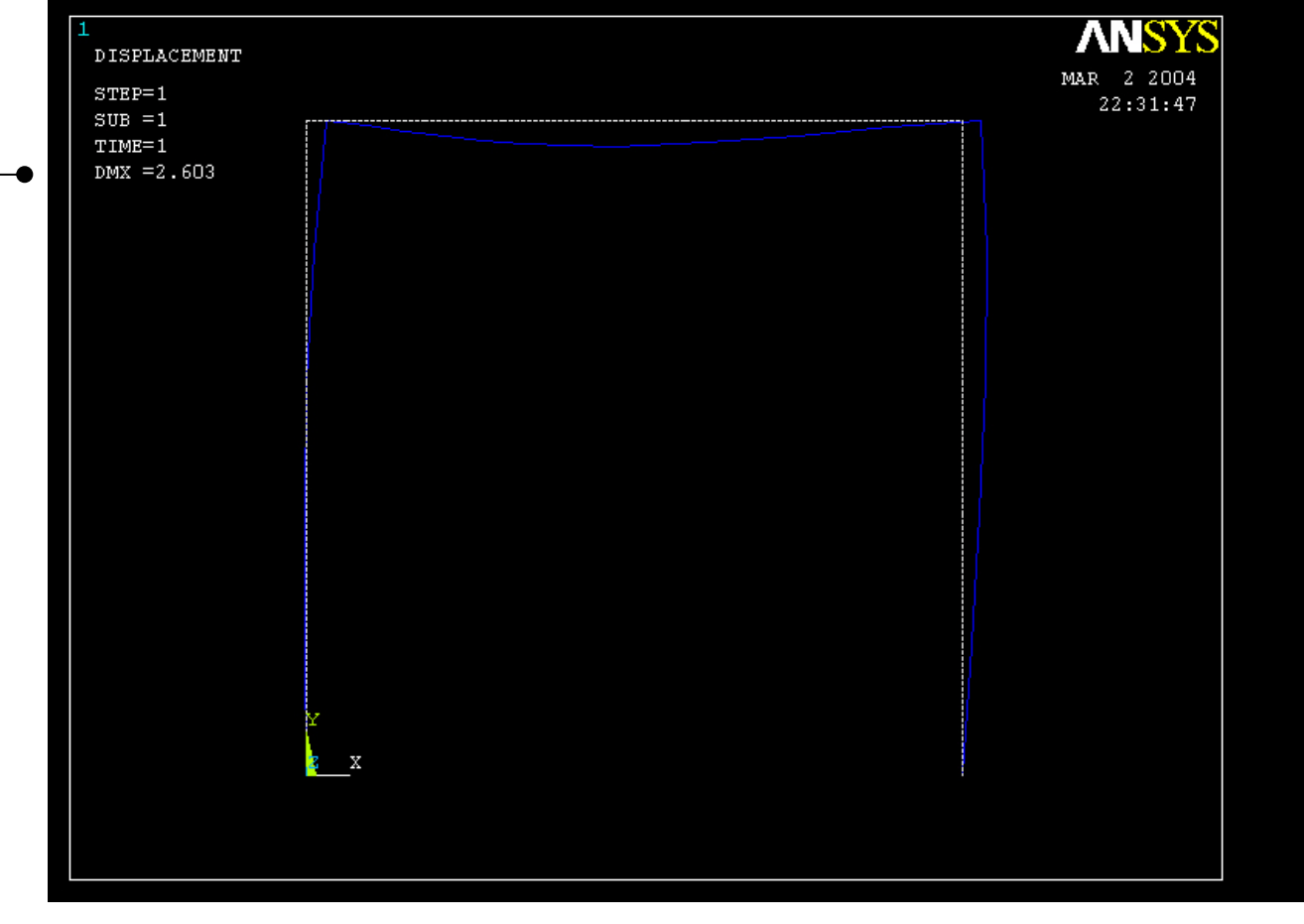

Read Maximum displacement: DMX

ANSYS Computational Mechanics, AAU, Esbjerg

| ANSYS Main Menu                                                                                                    | ANSYS Main Menu           | Elem | í<br>ent Table ( | ata          |        |                 |             | X |
|----------------------------------------------------------------------------------------------------|---------------------------|------|------------------|--------------|--------|-----------------|-------------|---|
| 🗟 Preferences                                                                                                    | 🗟 Preferences             | 0    | irrently Defi    | ned Data and | Status |                 |             |   |
| Preprocessor                                                                                                    | Preprocessor              | ~~~  | arrendy ben      | nea bata ana | 00000  |                 |             |   |
|                                                                                                    | 🖽 Solution                | La   | abel             | Item         | Comp   | Time Stamp      | Status      |   |
| 🗆 General Postproc                                                                                                    | 🖻 General Postproc        | M    |                  | ۲.           |        |                 |             |   |
| 📃 📰 Data & File Opt:                                                                                                    | 🔤 Data & File Opts        |      |                  |              |        |                 |             | _ |
| 📰 Results Summa                                                                                                    | 🔤 Results Summary         |      |                  |              |        |                 |             |   |
| Read Results                                                                                                    | Read Results              |      |                  |              |        |                 |             |   |
| 🗉 Failure Criteria                                                                                                    | 🕀 Failure Criteria        |      |                  |              |        |                 |             |   |
| Plot Results                                                                                                    | Dist Results              |      |                  |              |        |                 |             |   |
| 🗉 List Results                                                                                                    | 🗄 List Results            |      |                  |              |        |                 |             |   |
| Description: Description: De | Duery Results             |      |                  |              |        |                 |             |   |
| 🔤 Options for Out                                                                                                    | 🖬 Options for Outp        |      |                  |              |        |                 |             |   |
| 🔤 Results Viewer                                                                                                    | Results Viewer            |      |                  |              |        |                 |             |   |
| 🔤 Write PGR File                                                                                                    | 🖬 Write PGR File 🔄        |      |                  |              |        |                 |             |   |
| Description: Nodal Calcs                                                                                                    | Description: Nodal Calcs  |      |                  |              |        |                 |             |   |
| 🗆 Element Table                                                                                                    | 🗆 Element Table           |      |                  |              |        |                 |             |   |
| 🔤 Define Table                                                                                                    | 🗰 Define Table 🗲          |      |                  |              |        |                 |             |   |
| 📃 🔤 Plot Elem Tab                                                                                                    | 🧱 Plot Elem Table         |      |                  |              |        |                 |             |   |
| 📃 🔤 List Elem Tab                                                                                                    | 🧱 List Elem Table         |      |                  |              |        |                 |             |   |
| 🔤 Abs Value Op                                                                                                    | 🔤 Abs Value Option        |      |                  |              |        |                 |             |   |
| 🔤 Sum of Each 🛙                                                                                                    | 🔤 Sum of Each Item        |      |                  |              |        |                 |             |   |
| 🔤 Add Items                                                                                                    | 🔤 Add Items               |      |                  |              |        |                 |             |   |
| 🔤 Multiply                                                                                                    | 🔤 Multiply                |      |                  | Add          |        | Lindata         | Delete      |   |
| 🔤 Find Maximun                                                                                                    | 🥅 Find Maximum            |      |                  | Auu          |        | Opuate          | Delete      |   |
| 🔤 Find Minimum                                                                                                    | 🥅 Find Minimum            |      |                  |              |        |                 |             |   |
| 📃 🔤 Exponentiate                                                                                                    | 🧱 Exponentiate            |      |                  |              |        |                 |             |   |
| 📃 🔤 Cross Produc                                                                                                    | 🔤 Cross Product           |      |                  | Class        |        |                 | Links       |   |
| 🔤 Dot Product                                                                                                    | 🔤 Dot Product             |      |                  | Clos         | ;e     |                 | нер         |   |
| 🔤 Erase Table                                                                                                    | 🔤 Erase Table             |      |                  |              |        |                 |             |   |
| E Path Operation:                                                                                                    | Determine Path Operations |      |                  |              |        |                 |             |   |
|                                                                                                    | 🗄 Load Case               |      |                  |              |        |                 |             |   |
| 🗉 Check Elem Sha                                                                                                    | 🕀 Check Elem Shape        |      |                  | _            |        |                 |             |   |
| 🗰 Write Results                                                                                                    | 🔤 Write Results           |      |                  | ∟ Pres       | s Add  | to add the firs | t data line |   |
| E ROM Operations                                                                                                    | ROM Operations            | -    |                  |              |        |                 |             |   |
| A                                                                                                    | 4                         |      |                  |              |        |                 |             |   |

ANSYS Computational Mechanics, AAU, Esbjerg

| ▲ Define Additional Element Table Iten         | 15 🔀                                                                                                    |
|------------------------------------------------|----------------------------------------------------------------------------------------------------|
| [AVPRIN] Eff NU for EQV strain                 |                                                                                                    |
| [ETABLE] Define Additional Element Table Items |                                                                                                    |
| Lab User label for item                        |                                                                                                    |
| Item,Comp Results data item                    | DOF solution       Image: Constraint of the solution of the solution o |
| (For "By sequence num", enter sec              | uence                                                                                                    |
| no. in Selection box. See Table 4              | .хх-З                                                                                                    |
| in Elements Manual for seq. numb               | ers.)                                                                                                    |
| OK Apply                                       | Cancel Help                                                                                                    |
|                                                |                                                                                                    |

Scroll down in this menu to find the line "By sequence number" -

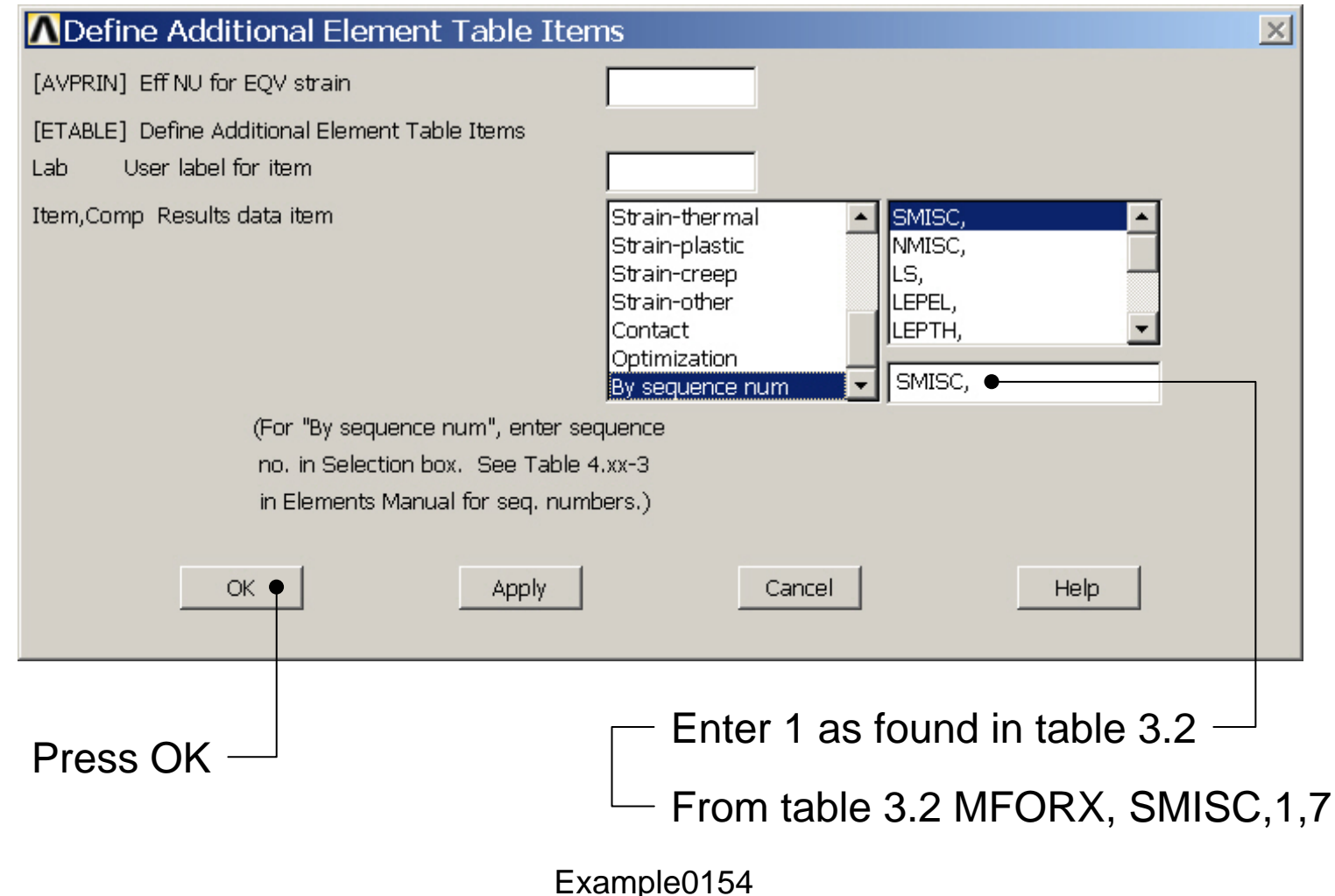

| ANSYS Main Menu                                                                                                    | ANSYS Main Menu          | Elom    | i<br>ont Tablo I | ata          |         |               |           |          | X |
|----------------------------------------------------------------------------------------------------|--------------------------|---------|------------------|--------------|---------|---------------|-----------|----------|---|
| 🔜 Preferences                                                                                                    | Preferences              |         | urrently Defi    | ada Data and | Ctatuci |               |           |          |   |
| Preprocessor                                                                                                    | Preprocessor             | CI.     | unenuy ben       | neu Data anu | Status. |               |           |          |   |
| 🗉 Solution                                                                                                    | 🗄 Solution               | La      | ahel             | Item         | Comp    | Time Stamp    | Status    |          |   |
| 🗆 General Postproc                                                                                                    | 🗆 General Postproc       |         |                  | 200111       | comp    | nine Stamp    | 00000     |          |   |
| 🔤 Data & File Opt:                                                                                                    | 🔤 Data & File Opts       | <u></u> | DIVE DEFINEI     |              |         |               |           |          |   |
| 🔤 Results Summa                                                                                                    | 🔤 Results Summary        |         |                  |              |         |               |           |          |   |
| Read Results                                                                                                    | Read Results             |         |                  |              |         |               |           |          |   |
| 🗉 Failure Criteria                                                                                                    | 🗉 Failure Criteria       |         |                  |              |         |               |           |          |   |
|                                                                                                    | E Plot Results           |         |                  |              |         |               |           |          |   |
| ⊞ List Results                                                                                                    | 🗉 List Results           |         |                  |              |         |               |           |          |   |
| Description: Description: De | Duery Results            |         |                  |              |         |               |           |          |   |
| 🔤 Options for Out                                                                                                    | 🖬 Options for Outp       |         |                  |              |         |               |           |          |   |
| 🔤 Results Viewer                                                                                                    | 🔤 Results Viewer         |         |                  |              |         |               |           |          |   |
| 🔜 Write PGR File                                                                                                    | 🔜 Write PGR File 🔄       | _       |                  |              |         |               |           |          |   |
|                                                                                                    | Description: Nodal Calcs |         |                  |              |         |               |           |          |   |
| 🗆 Element Table                                                                                                    | Element Table            |         |                  |              |         |               |           |          |   |
| 🔤 Define Table                                                                                                    | 🧰 Define Table 🔶         |         |                  |              |         |               |           |          |   |
| 📰 Plot Elem Tab                                                                                                    | 🧱 Plot Elem Table        |         |                  |              |         |               |           |          |   |
| 🧱 List Elem Tab                                                                                                    | 🧱 List Elem Table        |         |                  |              |         |               |           |          |   |
| 🔤 Abs Value Op                                                                                                    | 📰 Abs Value Option       |         |                  |              |         |               |           |          |   |
| 🔤 Sum of Each 🛛                                                                                                    | 📰 Sum of Each Item       |         |                  |              |         |               |           |          |   |
| 🔤 Add Items                                                                                                    | 📰 Add Items              |         |                  |              |         |               |           |          | _ |
| 🔤 Multiply                                                                                                    | 🗰 Multiply               |         |                  | bdd          |         | Lindate       |           | Delete   |   |
| 🧱 Find Maximun                                                                                                    | 📰 Find Maximum           |         |                  | Addin        |         | opada         |           | DOIOTO   |   |
| 🧱 Find Minimum                                                                                                    | 📰 Find Minimum           |         |                  |              |         |               |           |          |   |
| 🔤 Exponentiate                                                                                                    | Exponentiate             |         |                  |              |         |               |           |          |   |
| 🔤 Cross Produc                                                                                                    | Cross Product            |         |                  | Clor         |         |               | Hole      |          |   |
| Dot Product                                                                                                    | Dot Product              |         |                  |              | ,e      |               |           | <u> </u> |   |
| 🔤 Erase Table                                                                                                    | 🔤 Erase Table            |         | 11               |              |         |               |           |          |   |
| Determine                                                                                                    | Path Operations          |         |                  |              |         |               |           |          |   |
| E Load Case                                                                                                    | Load Case                |         |                  |              |         |               |           |          |   |
| Check Elem Sha                                                                                                    | ⊞ Check Elem Shape       |         |                  |              |         |               |           |          |   |
| Write Results                                                                                                    | Write Results            |         |                  | ⊢ Pres       | s Add 1 | to add the se | cond data | aline    |   |
| ROM Operation:                                                                                                    | ROM Operations           | -       |                  |              |         |               |           | -        |   |
| •                                                                                                    | •                        |         |                  |              |         |               |           |          |   |

ANSYS Computational Mechanics, AAU, Esbjerg

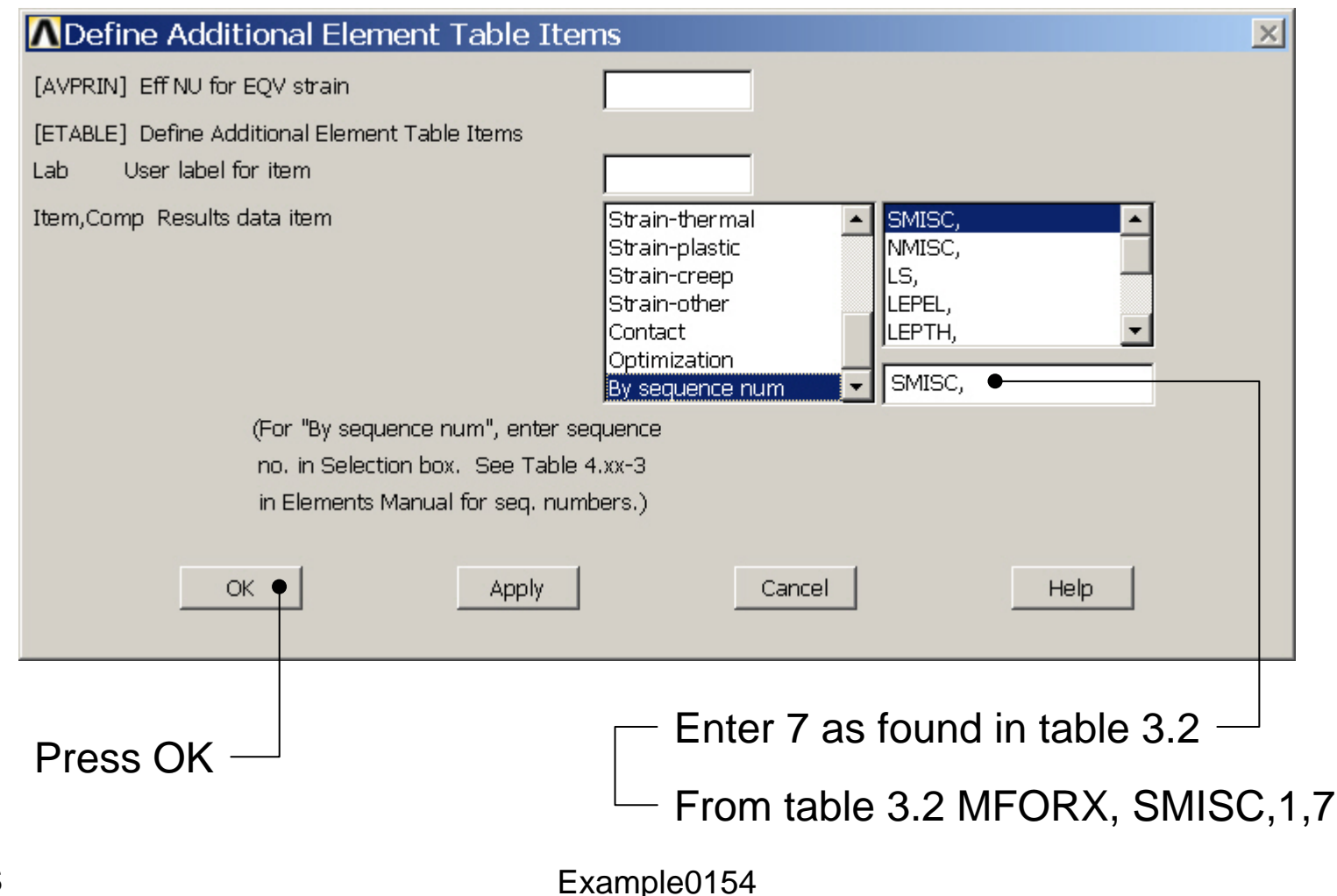

|            | Element Tabl | e Data              |       |              |           | ×   |
|------------|--------------|---------------------|-------|--------------|-----------|-----|
|            | Currently D  | efined Data and Sta | tus:  |              |           |     |
|            | Label        | Item C              | omp   | Time Stamp   | Status    |     |
|            | SMIS1        | SMIS                | 1     | Time= 1.0000 | (Current) |     |
|            | SMIS7        | SMIS                | 7     | Time= 1.0000 | (Current) |     |
|            |              |                     |       |              |           |     |
|            |              |                     |       |              |           |     |
|            |              |                     |       |              |           |     |
|            |              |                     |       |              |           |     |
|            |              |                     |       |              |           |     |
|            |              |                     |       |              |           |     |
|            |              |                     |       |              |           |     |
|            |              |                     |       |              |           |     |
|            |              |                     |       |              |           |     |
|            |              |                     |       |              |           |     |
|            |              |                     |       |              |           |     |
|            |              |                     |       | Lindata      | Delet     | - 1 |
|            |              | Auu                 |       | opuate       |           |     |
|            |              |                     |       |              |           |     |
|            |              | Close •             | 1     |              | Help      |     |
|            |              |                     | ]     |              |           |     |
|            |              |                     |       |              |           |     |
| _          |              |                     |       |              |           |     |
| Pr         | ess Clo      | se                  |       |              |           |     |
| ANSYS      |              |                     |       | Example0154  |           |     |
| Computatio | nal Mecha    | nics, AAU. Es       | biera |              |           |     |

### Example – Plot Line-Element

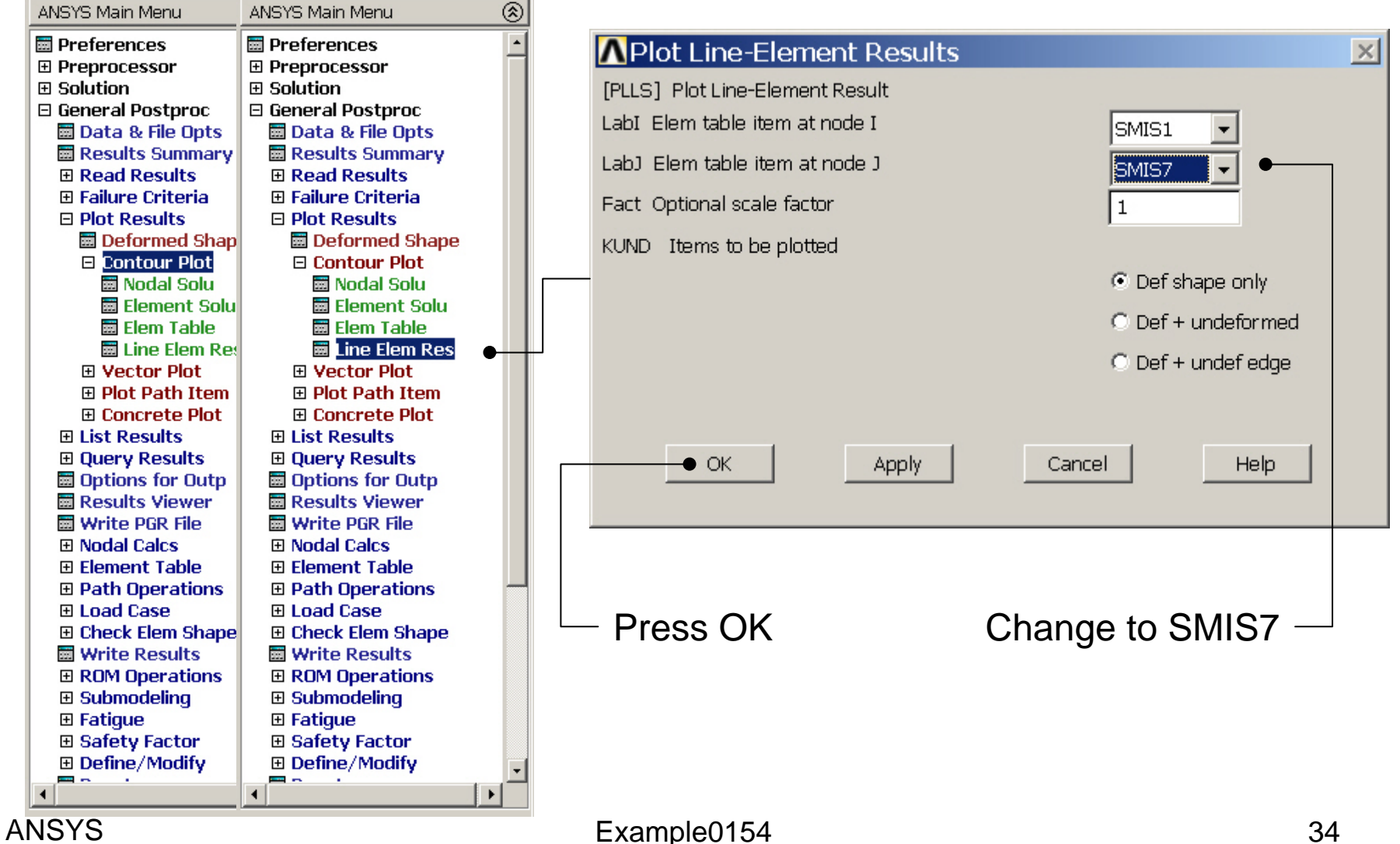

### **Example – Plot Line-Element**

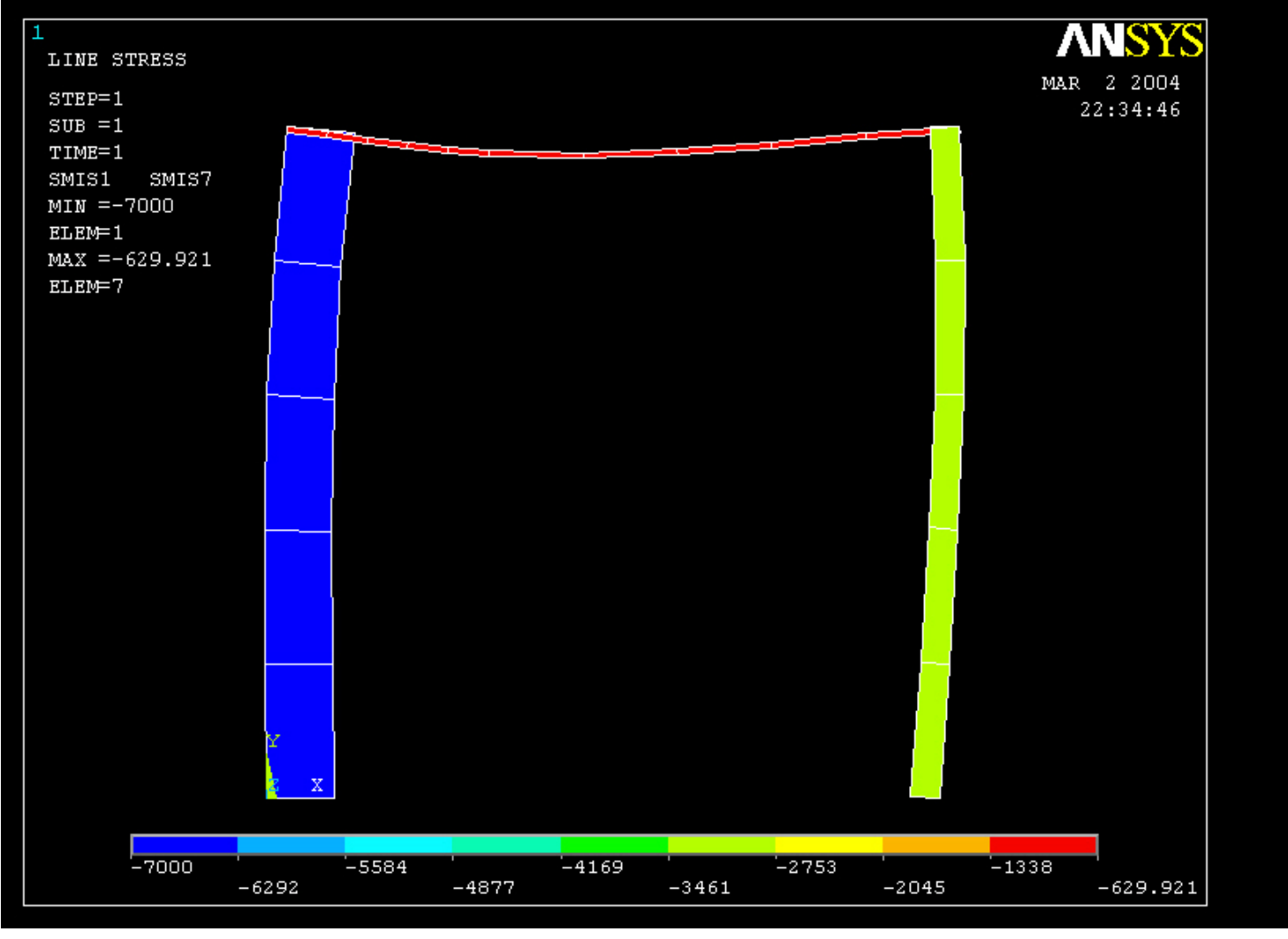

Example0154

### Example – Clear & Start New

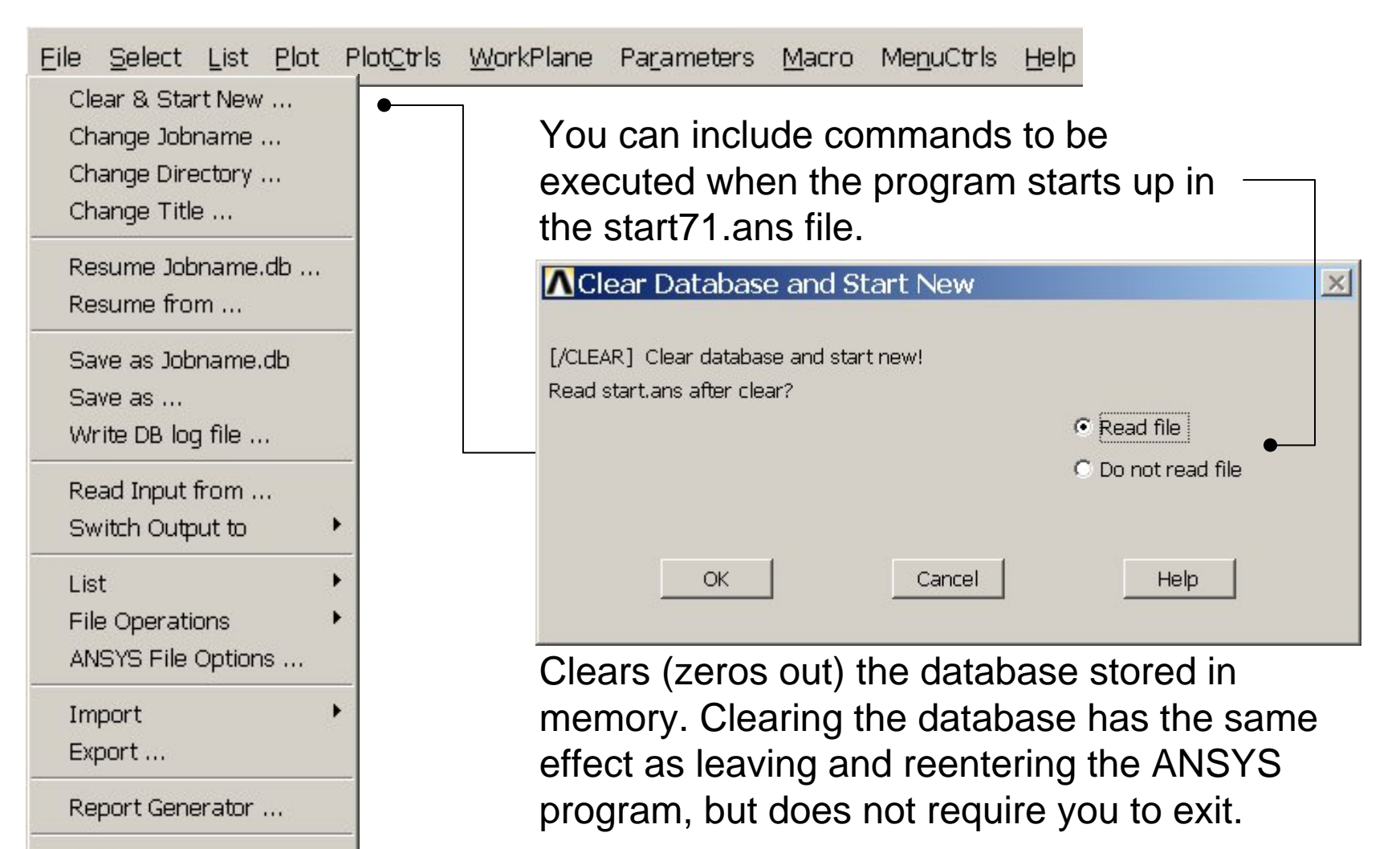

Example0154

Computational Mechanics, AAU, Esbjerg

Exit ....

### Example – Comments/Questions

- The "example0154.lgw" can be edited in "Notepad"
- Change the position of force?
- Display the moment curves?
- Will the number of elements affect the solution?